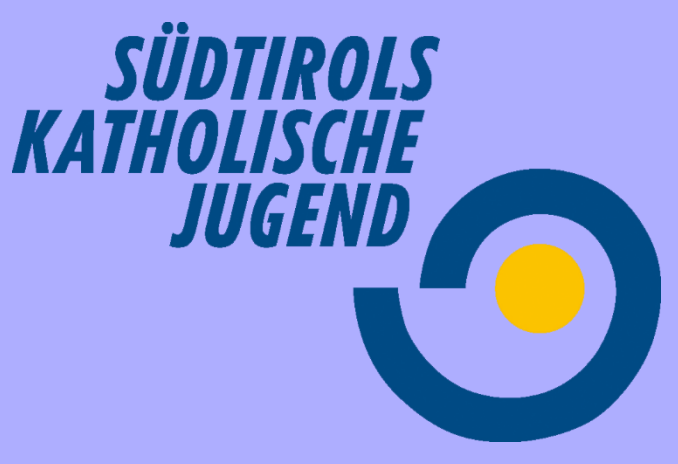

# so funktioniert Discord

# Server – Kanäle - tools

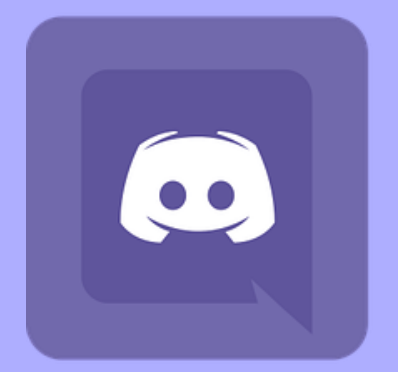

Discord ist eine kostenlose Plattform, die es ermöglicht dich mit anderen auszutauschen, z.B. über Sprachkanäle, Textkanäle, es können Bilder und Videos geteilt werden.

Um Discord zu verwenden ist es am besten, wenn du die App auf deinem Computer oder deinem Handy herunterlädst.

> S. 3 – 4 Discord auf dem **Computer** verwenden

S. 5 – 6 Discord auf dem Smartphone verwenden

# **Discord auf dem Computer verwenden:** wenn du Discord auf deinem Computer verwenden willst, zahlt es sich aus die App herunterzuladen, das geht ganz schnell.

So sieht Discord im Browser aus, also die Website... von hier kannst du die App downloaden

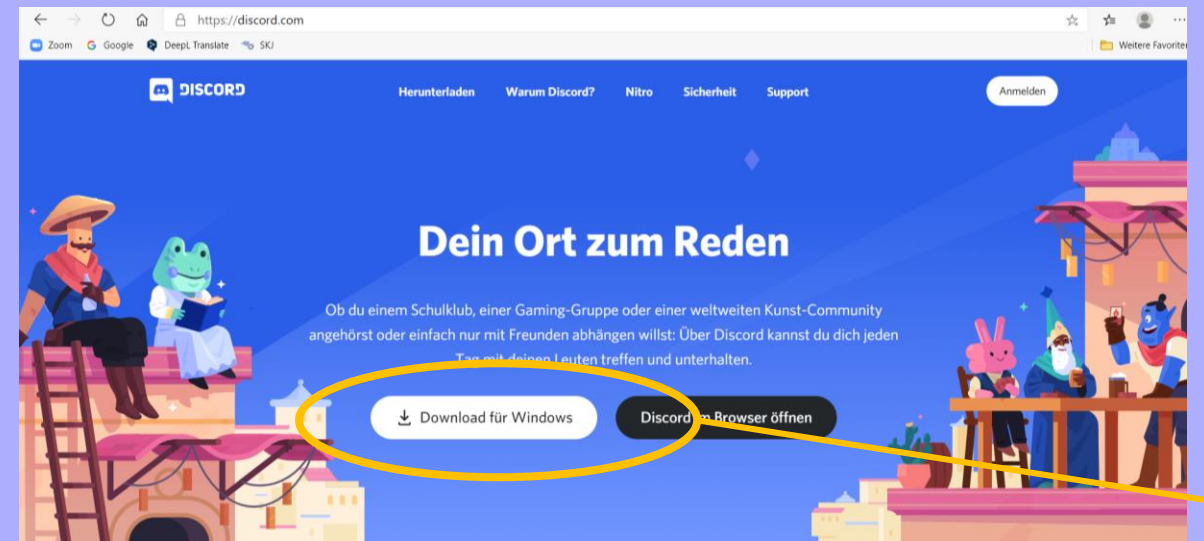

Nachdem du auf "Download" geklickt hast, lädt die App herunter. Wenn sie fertig geladen hat, kannst du unten links auf den **Download klicken**, oder die App öffnet sich von selbst.

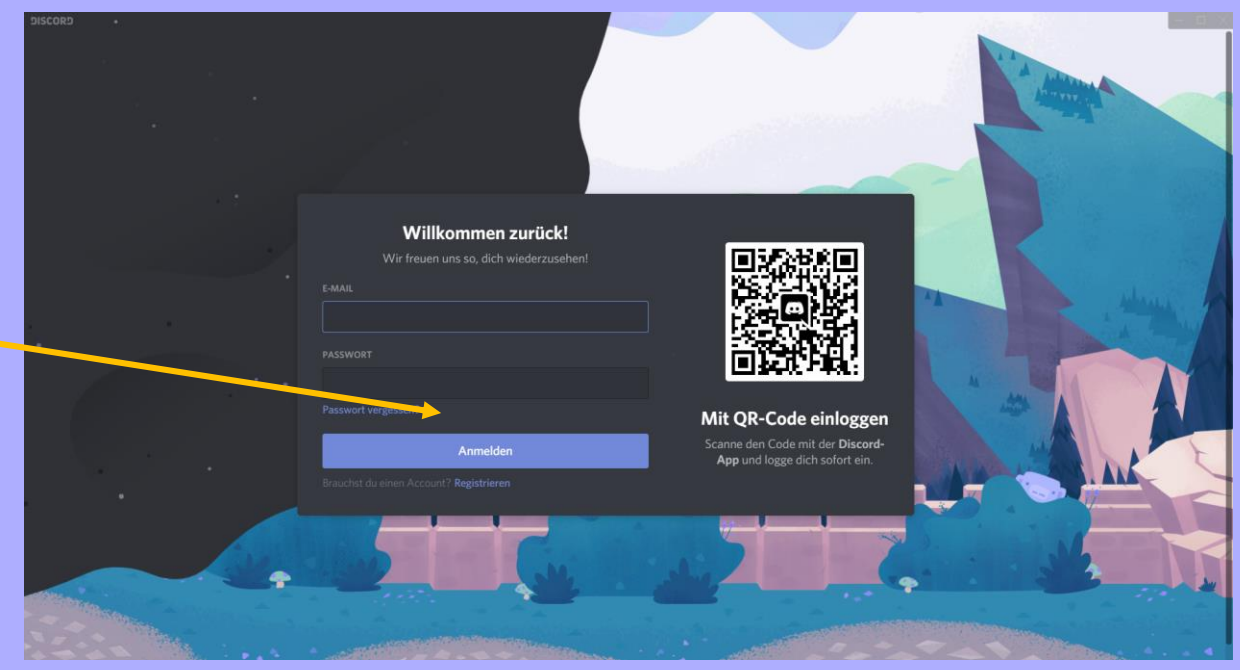

Wenn du noch kein Discord hast, klickst du nun auf **registrieren**. Dieses Fenster erscheint und du kannst schnell und einfach ein **Account erstellen**.

Verwende lieber nicht deinen echten vollen Namen, lass dir lieber was Lustiges einfallen.

|    | Account erstellen              |   |
|----|--------------------------------|---|
|    | E-MAIL                         |   |
|    |                                |   |
|    | BENUTZERNAME                   |   |
|    |                                |   |
|    | PASSWORT                       |   |
|    |                                |   |
|    | GEBURTSDATUM                   |   |
|    | Tag 🗸 Monat 🖌 Jahr 🗸           |   |
| 4. |                                |   |
|    |                                |   |
|    | Hast du bereits einen Account? |   |
|    |                                | ~ |

Sobald du registriert bist, kann es losgehen. Discord auf dem Smartphone verwenden: wenn du Discord auf deinem Handy verwenden willst, lädst du ganz einfach die App aus AppStore/Playstore herunter.

![](_page_4_Figure_1.jpeg)

## Wenn du die App heruntergeladen hast, öffne sie und es erscheint folgendes Fenster:

![](_page_5_Picture_1.jpeg)

#### Willkommen bei Discord

Schließe dich den mehr als 100 Millionen Leuten an, die über Discord kostenlos mit ihren Freunden und Communitys reden.

Registrieren

Anmelden

Verwende lieber nicht deinen echten vollen Namen, lass dir lieber was Lustiges einfallen.

Wenn du noch kein Discord-Account hast, musst du dich jetzt **registieren**.

![](_page_5_Picture_8.jpeg)

Nun wählst du einen **Namen**, gibst deine **Emailadresse** ein und suchst dir ein **Passwort** aus.

![](_page_5_Picture_10.jpeg)

15:45

Registrieren

78 % 
 57
 78
 78
 78
 78
 78
 78
 78
 78
 78
 78
 78
 78
 78
 78
 78
 78
 78
 78
 78
 78
 78
 78
 78
 78
 78
 78
 78
 78
 78
 78
 78
 78
 78
 78
 78
 78
 78
 78
 78
 78
 78
 78
 78
 78
 78
 78
 78
 78
 78
 78
 78
 78
 78
 78
 78
 78
 78
 78
 78
 78
 78
 78
 78
 78
 78
 78
 78
 78
 78
 7
 78
 78
 78
 78
 78
 78
 78
 78
 78
 78
 78
 78
 78
 78
 78
 78
 78
 78
 78
 78
 78
 78
 78
 78
 78
 78
 78
 78
 78
 78
 78
 78
 78
 78
 78
 78
 78
 78
 78
 78
 78
 78
 78
 78
 78
 78
 78
 78
 78
 78
 78
 78
 78
 78
 78
 78
 78
 78
 78
 78
 78
 78
 78
 78
 78
 78
 78
 78
 78
 78
 78
 78
 78
 78
 78
 78
 78
 78
 78
 78
 78
 78
 78
 78
 78
 78
 78
 78
 78
 78
 78
 78
 78
 78
 78
 78
 78
 78
 78
 78
 78
 78
 78
 78
 78
 78
 78
 78
 78
 78
 78
 78
 78
 78
 78
 78
 78
 78
 78
 78
 78
 78
 78
 78
 78
 78
 78
 78
 78
 78
 78
 78
 78
 78
 78
 78
 78
 78
 78
 78
 78
 78
 78
 78
 78
 78
 78
 78
 78
 78
 78
 78
 78
 78
 78
 78
 78
 78
 78
 78
 78
 78
 78
 78
 78
 78
 78
 78
 78
 78
 78
 78
 78
 78
 78
 78
 78
 78
 78
 78
 78
 78
 78
 78
 78
 78
 78
 78
 78
 78
 78
 78
 78
 78
 78
 78
 78
 78
 78
 78
 78
 78
 78
 78
 78
 78
 78
 78
 78
 78
 78
 78
 78
 78
 78
 78
 78
 78
 78

**〈** Zurück

Sobald du registriert bist, kann es losgehen.

# Klicke auf das PLUS um einen neuen Server zu erstellen!

**So** #8

🕺 🗋 🌣

#### Discord Startseite:

| CORD IC |                                                                                                    |                                                                                                    | - 🗆 >                                                                                                    | ł            |
|---------|----------------------------------------------------------------------------------------------------|----------------------------------------------------------------------------------------------------|----------------------------------------------------------------------------------------------------|--------------|
|         | Finde oder starte ein Gespräch                                                                                      | <b>E Freunde Online</b> Alle Ausstehend Blockie t Freund hinzufügen                                                                                                    | <b>⊨</b> ⁺ ⊑ 0⁄3                                                                                                    |              |
|         | Y Freunde                                                                                                    |                                                                                                    | JETZT AKTIV                                                                                                    |              |
| +       | · ™ Nitro<br>Direktnachrichten +                                                                                    | Freunde Online Alle Ausstehend Blockiert Freund hinzufügen      FREUND HINZUFÜGEN      Du kannst einen Freund mithilfe seines Discord-Tags hinzufügen. Achte auf die Groß- und Kleinschreibung! | <b>Bisher ist alles ruhig…</b><br>Wenn ein Freund eine Aktivität beginnt – zum<br>Beispiel etwas spielt oder im Sprachchat abhängt –<br>siehst du es hier! | um<br>ängt – |
| 8       | Hier<br>werden<br>deine<br>Freunde zu<br>sehen sein                                                                 | Sib einen Benutzernamen#0000 ein                                                                                                    |                                                                                                    |              |
|         | Hier siehst du dei<br>und einen <b>Hashta</b><br>Wenn dich jeman<br>Auf dem Handy kannst<br>kopiert und du kannst o | nen <b>Benutzernamen</b><br><b>g mit 4 Ziffern.</b><br>d finden will, braucht er/sie beides.<br>du draufklicken und es wird automatisch<br>leine Infos weiterschicken.                          |                                                                                                    |              |
| ſ       |                                                                                                    | Hier siehst du, ob dein Mikro gerade a                                                                                                    | n oder aus ist.                                                                                                    |              |

#### Einen neuen Server erstellen:

![](_page_7_Picture_1.jpeg)

![](_page_7_Picture_2.jpeg)

![](_page_7_Figure_3.jpeg)

Du kannst ein **Bild** wählen und einen **Namen** für deine Servergruppe.

## Es kann losgehen:

![](_page_8_Picture_1.jpeg)

![](_page_9_Picture_0.jpeg)

# so funktioniert Discord jetzt könnt ihr loslegen!

Auf Discord kann man kreativ werden und viel ausprobieren! Vergesst aber nicht eure persönlichen Daten zu schützen!